## Eine Figur zum Inj-Pose-Builder hinzufügen

Du hast eine schöne Figur gemorpht und würdest diese gerne über den Inj-Pose-Builder abspeichern, aber leider ist die Figur nicht enthalten? Kein Problem füge die Figur einfach selbst hinzu:

- Die gewünschte Figur über das "+" Zeichen in der Poserbibliothek abspeichern. (Kein Original verwenden).
- Nun den Inj-Pose-Builder öffnen
- Bei "Source File" die soeben gespeicherte Figur laden
- Dann auf "Create New" klicken

| DAZ INJection Pose Builder (IPB) - v1.5                                    |                                                                                                    |
|----------------------------------------------------------------------------|----------------------------------------------------------------------------------------------------|
|                                                                            |                                                                                                    |
| Source File: pien extern\Poser\DAZ Stuff\Toon Sa                           | adie\Runtime\Libraries\Character\FIGUF   Batch   Recursive I♥ Promp                                                                                                    |
| .og:                                                                       | Link Libraries :                                                                                                    |
| dieneu.cr2<br>445061 lines queued.<br>Parsing<br>Done.<br>Sorting<br>Done. | Aiko 3<br>Aiko 4 Faerime<br>Aiko 4<br>CDI Ball Joint Doll<br>David<br>FREAK +M3                                                                                                    |
| -                                                                          | Create New Delete Selected                                                                                                    |
| Jutput Source (editable) :                                                 | Options: 2.)                                                                                                    |
|                                                                            | Image: Instructure Image: Instructure Image: I |
|                                                                            | Process Options                                                                                                    |
| ▼<br>    m 1   Coli 0                                                      | Save As                                                                                                    |
|                                                                            |                                                                                                    |
|                                                                            |                                                                                                    |

1

- Nun öffnet sich ein neues Dialogfeld dort einfach nur den Namen eingeben z.B. "Sadie"
- Danach auf "OK" klicken

| reate a Library:                                                                                      |                                                                                                    |                                                                         |
|----------------------------------------------------------------------------------------------------|----------------------------------------------------------------------------------------------------|-------------------------------------------------------------------------|
| Base Figure :                                                                                         | Sadie                                                                                                    |                                                                         |
|                                                                                                    | ** The figure this librar                                                                                             | y is intended for<br>(e.g. Victoria 3)                                  |
| Library Name :                                                                                        | Sadie                                                                                                    |                                                                         |
| ** Th                                                                                                 | e name displayed in the L<br>(e.g.                                                                                    | Link Libraries list<br>Victoria3 +AMG)                                  |
| Delta INJ Prefix :                                                                                    | InjDeltas                                                                                                    |                                                                         |
| Delta REM Prefix :                                                                                    | RemDeltas                                                                                                    |                                                                         |
| ** The prefix                                                                                         | used on files containing (<br>(e.g. InjDe                                                                             | delta information<br>Itas, RemDeltas)                                   |
| Visiblity INJ Prefix :                                                                                | Unhide                                                                                                    |                                                                         |
| Visiblity REM Prefix :                                                                                | Hide                                                                                                    |                                                                         |
| ** The prefix us                                                                                      | ed on files containing visi<br>(e.                                                                                    | bility information<br>g. Unhide, Hide)                                  |
| Once all entry fields a<br>to select a file. The fi<br>where injection sourc<br>considers all folder. | are filled, press 'OK'. You<br>le you select should be in<br>e files reside. IPB recursi<br>files in the folder of th | will be prompted<br>the directory<br>vely lists and<br>e selected file. |
|                                                                                                    | ок                                                                                                    | Cancel                                                                  |
|                                                                                                    |                                                                                                    |                                                                         |

... und schon ist die "Sadie" enthalten – man kann dies erkennen indem die Figur im "Link Libraries" erscheint. Nun kann der Inj-Pose-Builder wie gewohnt genutzt werden.